URL: http://www.mailchimp.com

# **User Account**

You could register an account for free.

Create MailChimp account

If you are already the owner of the account, you could invite other co-workers.

- Invite other users with existing account (only admin can do that)
  - $\circ\,$  click Your User dropdown > Account
  - $\circ$  click Settings > Users
  - $\circ\,$  click Invite a User and select the appropriate role.

# **Navigation Menu**

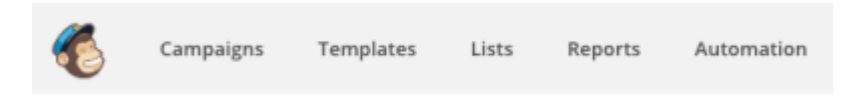

• After login you will see the "Dashboard" page, if not, just click the "chimp" logo

# 1. Add Lists

Please note that MailChimp charge based on the number of subscribers, duplicate subscriber in 2 different lists will count as 2. You should segment your contacts into smaller lists so that they will not overlap.

- Click "Lists" on the Navigation bar
  - $\circ\,$  click "Create List" (At least 1 list in order to create campaign)
  - $\circ\,$  "List name" will be seen by subscribers, make it something appropriate
  - $\circ\,$  Fill in requested information and save
  - $\circ~$  Click "Add contacts" > Add a subscriber or Import subscribers

# 2. Create Templates

Before you could send out mass mail, you need to create a template.

- Click "Templates" on the Navigation bar
  - click "Create Template"
  - Choose a proper template layout

It will then show you the template editor

- Drag-n-drop the blocks on the right-hand side to the template on the left
- You may upload your logo, image, etc. during editing.
- Edit and design the template
- Click "Preview and Test"
  - Click "Enter preview mode" to see it in Desktop, Mobile and Inbox mode
  - $\,\circ\,$  Click "Send a test mail" to send an email for testing
- Click save and close
- Adding the name of template

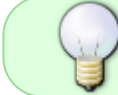

Create a template which have logo, contact info and social media etc, and modify it case by case

## 3. Create Campaign

You start a campaign to send out mass mail. A campaign has 5 stages.

- Click "Campaigns" on the navigation bar
  - click "Create Campaign"
  - Click Create an Email (do not choose "Create an Ad" which is not free)
  - Type a Campaign Name and click Begin

#### Recipients

- Choose your target list
  - choose Entire list or choose segment
  - click Next

#### Setup

- Adding Email Subject
  - Select Tracking from the list

#### Template

- Click Saved templates
  - select your desired template
- if need, you could create a new one

#### Design

Make change if necessary and preview it

#### Confirm

- It will display a check list to see if the campaign has any problem
  resolve the problem before you could proceed
- If you see "Default text content" has problem

- read the error message. Pay attention to [Specifically, we still see "It's time to design your email" in one of your blocks] to identify the problem
- click "Resolve" button
- $\,\circ\,$  Click the "Edit" button of the corresponding block and make changes.
- Select "Schedule" for setting up delivery date and time OR "Send" for send it immediately

# Optional

## **Google Analytics**

| Lists                                                                 |                                         | Create List                     |
|-----------------------------------------------------------------------|-----------------------------------------|---------------------------------|
| Sort by Castars order +                                               |                                         |                                 |
| Main subscriber<br>Created Jun 04, 2017 St00 am<br>No rating yet      | 0 0.0% 0.0%<br>Subscribers Opens Clicks | * Stats v<br>Manage contacts    |
| Questwork Newsletter<br>Created Jun 03, 2017 6:04 am<br>No rating yet | 1 0.0% 0.0%<br>Subsoribers Opens Clicks | Signup forma<br>Bettings        |
|                                                                       |                                         | laquet<br>Exports               |
|                                                                       | MailChimp                               | Raplicate list<br>Cambine lists |

- Go to Settings > Google Analytics on archive and list pages"
- Adding Your Google Analytics Tracking ID > Save
- If no Google Analytics, can skip

## Signup Form

| Lists                                                             |                                         | Create List        |
|-------------------------------------------------------------------|-----------------------------------------|--------------------|
| Sort by Custam order +                                            |                                         |                    |
| Main subscriber<br>Created Jun 04, 2017 3:00 am<br>No rating yet  | 0 0.0% 0.0%<br>Subscribers Opens Clicks | + <u>a</u> Stats v |
|                                                                   | The second second second                | Manage contacts    |
| Questwork Newsletter  Created Jun 08, 2817 6x84 am  No rating yet | 1 0.0% 0.0%<br>Subscribers Opens Clicks | Signap forms       |
|                                                                   |                                         | Tettings           |
|                                                                   |                                         | Import             |
|                                                                   |                                         | Exports            |
|                                                                   |                                         | Replicate list     |
|                                                                   | MailChimp                               | Careloine lisos    |

- Go to "List > Signup forms"
- Different types signup form can be chosen
- Edit and design the signup form by adding image, logo and wording etc
- Signup form can linked with your website, Facebook or other social media

### Merge Tags

Include the recipient's name in the message using merge tags to make it more personal and help avoid spam filters. For example, \*|FNAME|\* \*|LNAME|\* will show "To: Bob Smith" in the email instead of "To: bob@example.com". This is more personal and may help avoid spam filters.

From: https://wiki.questwork.com/dokuwiki/ - Questwork's Wiki

Permanent link: https://wiki.questwork.com/dokuwiki/doku.php?id=course:mailchimp:start&rev=1496576175

Last update: 2017/06/04 19:36

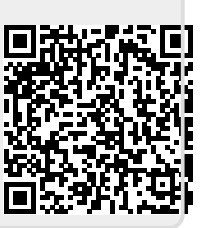